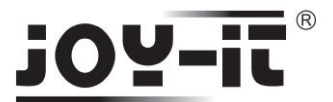

# Wireless-LAN USB Stick Kurzanleitung

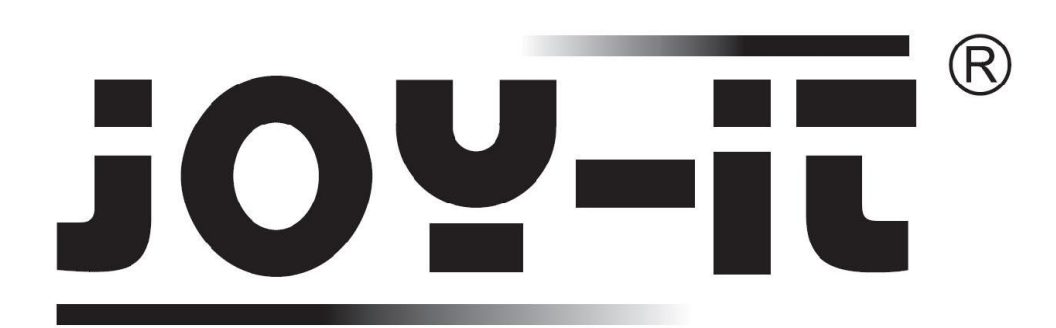

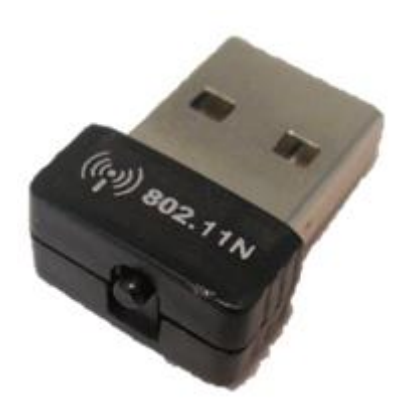

# Einführung

Vielen Dank für den Kauf des JOY-iT® Wireless Lan USB Sticks.

JOY-iT<sup>®</sup> Produkte unterliegen strengen Qualitätskontrollen, wir hoffen, dass Sie mit unserem Produkt viel Freude haben werden.

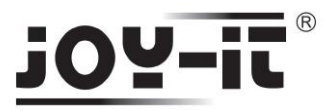

# System Anforderungen

Notebook oder Desktop PC mit:

- min 1 GHz CPU
- Betriebssystem Windows 2000/XP/Vista/WIN7, MAC OS oder Linux
- Ein freier USB 2.0 Anschluss

### Installation

#### Wichtig:

Installieren Sie erst die Software bevor Sie den USB Stick mit Ihren PC verbinden. Sollten Sie doch zuerst den USB Stick mit Ihren PC verbunden haben, warten Sie bis ein Fenster erscheint "neue Hardware gefunden" und klicken Sie hier auf abbrechen.

Legen Sie die Treiber CD in Ihr CD oder DVD Laufwerk ein. Starten Sie das Programm Setup.exe

| Name 🔺                     | Size     | Туре                   | Date Modified       |
|----------------------------|----------|------------------------|---------------------|
|                            |          | File Folder            | 11/29/2009 9:02 PM  |
| 🛅 linux                    |          | File Folder            | 11/29/2009 9:02 PM  |
| MacOS10.4_Universal_Driver |          | File Folder            | 11/29/2009 9:02 PM  |
| 🛅 Manual                   |          | File Folder            | 11/29/2009 9:02 PM  |
| CREaltek_MacOS10.3_Driver1 |          | File Folder            | 11/29/2009 9:03 PM  |
| 🚞 Release notes            |          | File Folder            | 11/29/2009 9:03 PM  |
| 🛅 VistaX64                 |          | File Folder            | 11/29/2009 9:03 PM  |
| 🛅 VistaX86                 |          | File Folder            | 11/29/2009 9:03 PM  |
| 🛅 Win98                    |          | File Folder            | 11/29/2009 9:03 PM  |
| 🛅 Win2000                  |          | File Folder            | 11/29/2009 9:03 PM  |
| C WinME                    |          | File Folder            | 11/29/2009 9:03 PM  |
| C WinXP                    |          | File Folder            | 11/29/2009 9:03 PM  |
| 🚞 X64                      |          | File Folder            | 11/29/2009 9:03 PM  |
| Setup.dll                  | 365 KB   | Application Extension  | 5/17/2006 11:21 AM  |
| 🕑 autorun.inf              | 1 KB     | Setup Information      | 8/1/2007 6:18 PM    |
| 🛢 data1.cab 🗧              | 3,164 KB | WinRAR archive         | 5/18/2007 6:41 PM   |
| 🗔 data1.hdr                | 56 KB    | HDR File               | 5/18/2007 6:41 PM   |
| 🔚 data2.cab 🔹              | 4,937 KB | WinRAR archive         | 5/18/2007 6:41 PM   |
| 🔊 ISSetup.dll              | 481 KB   | Application Extension  | 4/5/2007 2:36 PM    |
| 🐻 layout.bin               | 1 KB     | BIN File               | 5/18/2007 6:41 PM   |
| 🚰 Setup.exe                | 445 KB   | Application            | 1/20/2007 3:46 AM   |
| 🕑 Setup.ini                | 1 KB     | Configuration Settings | 5/18/2007 4:37 PM   |
| 🖬 Setup.inx                | 263 KB   | INX File               | 5/18/2007 6:41 PM   |
| 📾 setup.isn                | 251 KB   | ISN File               | 5/16/2006 2:44 PM   |
| 5ETUP.ISS                  | 1 KB     | ISS File               | 12/20/2006 1:55 PM  |
| SETUP.TXT                  | З КВ     | Text Document          | 10/12/2006 11:15 AM |

Warten Sie bis sich der Installer meldet

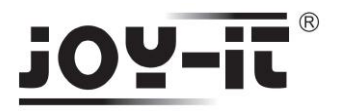

Wählen Sie die gewünschte Sprache aus und klicken Sie auf "**Next**". Für Deutsch wählen Sie "German"

| Select the language for the install                                                                                     | lation from th | e choices belo | w. | -                                                                                                    |
|----------------------------------------------------------------------------------------------------|----------------|----------------|----|----------------------------------------------------------------------------------------------------|
| Basque<br>Bulgarian<br>Catalan<br>Chinese (Simplified)<br>Chinese (Traditional)<br>Croatian<br>Czech<br>Danish<br>Dutch |                |                |    | The second second second second second second second second second second second second second second second se |
| English<br>Finnish<br>French (Canadian)<br>French (Standard)<br>German<br>Greek                                         |                |                |    | <b>M</b>                                                                                                    |
| illShield                                                                                                    |                |                |    |                                                                                                    |

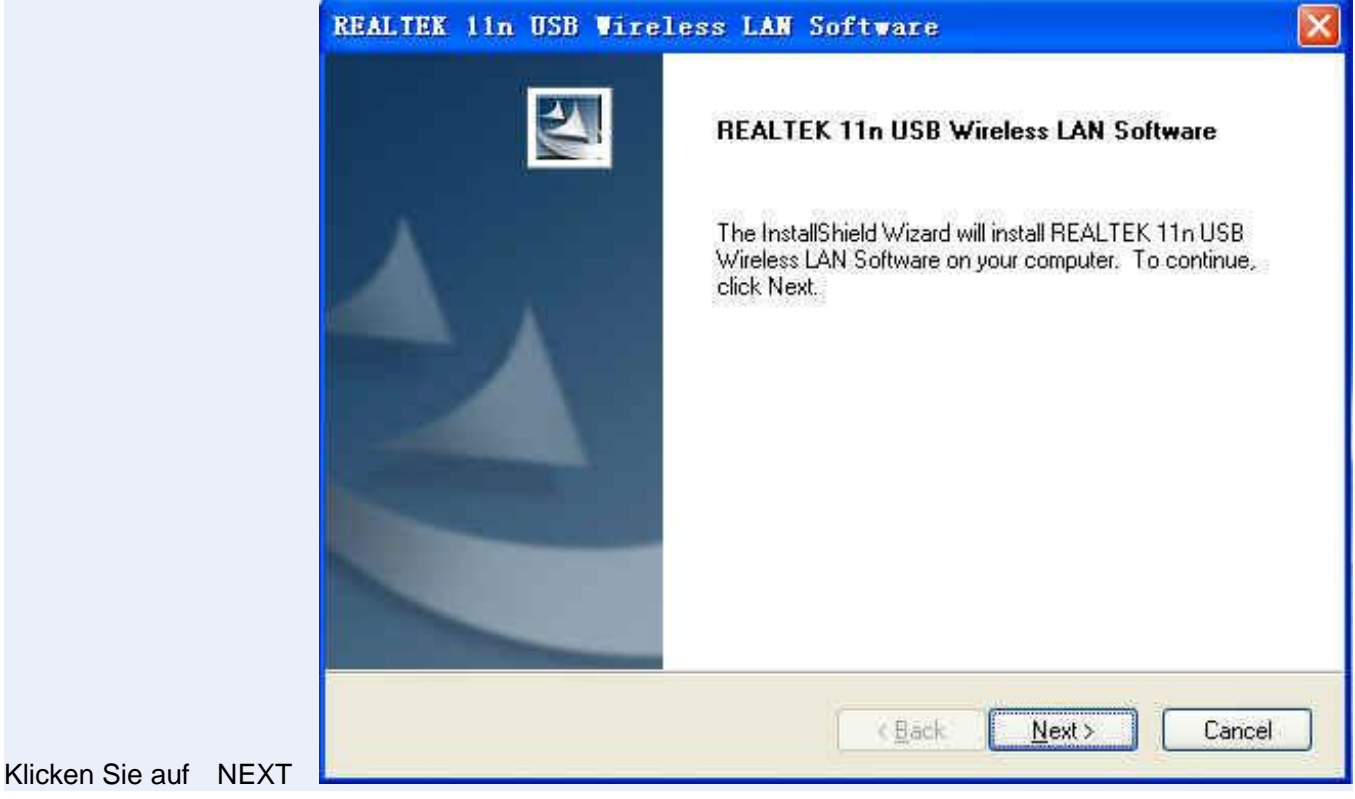

3

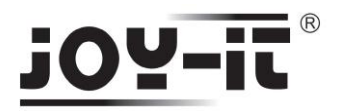

Die Installation erfolgt automatisch. Am Ende der Installation werden Sie gefragt, ob Sie den PC neustarten möchten. Durch den Neustart werden alle Programme beendet. Sie müssen den PC neustarten bevor Sie den Stick verwenden können.

| REALTEK 11n USB Wireless | s LAN Driver and Utility                                                                                                    |
|--------------------------|----------------------------------------------------------------------------------------------------|
|                          | InstallShield Wizard Complete<br>The InstallShield Wizard has successfully installed REALTEK<br>11n USB Wireless LAN Driver and Utility. Before you can use<br>the program, you must restart your computer.<br>Yes, I want to restart my computer now.<br>No, I will restart my computer later.<br>Remove any disks from their drives, and then click Finish to<br>complete setup. |
|                          | K Back Finish Cancel                                                                                                    |

Klicken auf "Finish" um die Installation abzuschließen.

# Konfiguration

Nach der Installation können Sie sich mit Wireless Netzwerken verbinden. Das Konfigurationprogramm startet automatisch. In der unteren rechten Ecke der Taskleiste finden Sie das Icon für Wireless Lan.

1. Machen Sie einen rechts Klick auf das Icon und wählen Sie "Open Config Utility."

| Open Config | Utility |  |
|-------------|---------|--|
| Set Wizard  | 1       |  |
| About       |         |  |
| Hi de       |         |  |
| QVIT        |         |  |

2. Das Konfigurationsprogramm sucht nun automatisch nach Wireless Netzwerken und zeigt diese an. Über Refresh können Sie die Liste aktualisieren.

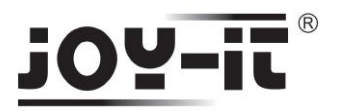

Um Zugang zu einen Netzwerk zu erhalten klicken Sie dieses an und wählen Sie

"Add to Profile."

| 🤽 REALTEK RTL8187 WI                       | reless LAN U              | tility       |                |            |             |                  |                     |
|--------------------------------------------|---------------------------|--------------|----------------|------------|-------------|------------------|---------------------|
| Refresh( <u>R</u> ) Set Wizard( <u>S</u> ) | Mode(M) View(V)           | About (A     | )              |            |             |                  |                     |
| 🖃 🚽 MyComputer                             | General Profi             | Le Availa    | able Network   | Advanced   | Status      | Statistics W     | 'i-Fi Protect Setup |
| Kealtek KIL8187 )                          | Available Netv            | (ork(c)      |                |            |             |                  |                     |
|                                            |                           | OIK(S)       | Cleaneral      | Francistic | - 1 - 1 -   |                  | the const           |
|                                            | 1 <sup>9</sup> liokeve    |              | Channel        | Nopo       | n Ne<br>Uol | twork Authentic  | ation Signal        |
|                                            |                           |              | 6              | WED        | Uni         |                  | 70%                 |
|                                            | WiFi-11N                  | Router       | 6              | None       | Un          | nown             | 88%                 |
|                                            | WiFi-150                  | 1 Router     | 6              | None       | Unl         | nown             | 82%                 |
|                                            | WiFi-150N                 | 1 Router     | 6              | None       | Unl         | nown             | 82%                 |
|                                            | 1 <sup>30</sup> WiFi-150M | 1 Router     | 6              | None       | Unl         | known            | 88%                 |
|                                            | 1" WiFi-150               | 1 Router     | 6              | None       | Un          | nown             | 84%                 |
|                                            | I ChinaNet                | vMgQ         | 10             | TKIP/AES   | WF          | 'A Pre-Shared Ke | y 96%               |
|                                            | <                         |              |                |            |             |                  | >                   |
|                                            |                           | Re           | efresh         |            | Ado         | l to Profile     | ן                   |
|                                            |                           |              |                |            |             |                  | -                   |
|                                            | Note<br>Double c          | lick on itor | n to ioin/cron | to profile |             |                  |                     |
|                                            | Double c                  | ICK ON ILE   | n to join/crea | të promë,  |             |                  |                     |
|                                            |                           |              |                |            |             |                  |                     |
|                                            |                           |              |                |            |             |                  |                     |
|                                            |                           |              |                |            |             |                  |                     |
|                                            |                           |              |                |            |             |                  |                     |
|                                            |                           |              |                |            |             |                  |                     |
|                                            |                           |              |                |            |             |                  |                     |
|                                            |                           |              |                |            |             |                  |                     |
|                                            | 1                         | <b>—</b> -   |                |            |             |                  |                     |
| Show Tray Icon                             |                           |              | visable Adapte | er         |             |                  | Close               |
| Radio Off                                  |                           |              |                |            |             |                  |                     |
| Ready                                      |                           |              |                |            |             |                  | NUM                 |

 Falls das Netzwerk verschlüsselt ist, müssen Sie noch den richtigen Schlüssel eingeben.
 Das Konfigurationsprogramm wählt automatisch den richtigen Anmeldemodus aus, die Einstellungen sollen Sie im Normallfall nicht ändern.

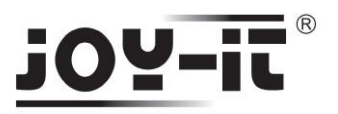

| Vireless Network Properties:                                                                                                    |                                |
|----------------------------------------------------------------------------------------------------|--------------------------------|
| Profile Name: B-LINK<br>Network Name(SSID): B-LINK<br>This is a computer-to-computer(ad hoc) network; wireless<br>access points are not used.<br>Channel: 6 (2437MHz) | 802.1× configure<br>EAP TYPE : |
| Wireless network security This network requires a key for the following: Network Authentication: Open System                                                          | GTC V                          |
| Data encryption: WEP                                                                                                    | Username :                     |
| Key index (advanced):                                                                                                    | Identity :                     |
| Network key:                                                                                                    | Password :                     |
| Confirm network key:<br>*********                                                                                                    | Certificate :                  |
|                                                                                                    |                                |

**Hinweis:** Bei Netzwerken, die mit WPA/WPA2 verschlüsselt sind müssen Sie noch die Art der Verschlüsselung wählen: AES oder TKIP, diese Informationen kann Ihnen nur die Person geben, die das Netzwerk erstellt hat. Im Zweifelsfall probieren Sie einfach beide Möglichkeiten aus.

4. Wurde die Verbindung mit dem Wireless Netzwerk erfolgreich hergestellt, zeigt Ihnen das Konfigurationsprogramm Infos zur Verbindungsqualität an.

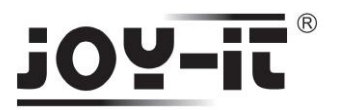

| 🚜 REALTEK RTL8187 🛡      | ireless LAN Utility                                                              |
|--------------------------|----------------------------------------------------------------------------------|
| Refresh(R) Set Wizard(S) | Mode(M) View(Y) About(A)                                                         |
| Booltak RTI8187          | General Profile Available Network Advanced Status Statistics Wi-Fi Protect Setup |
| A REAL CON MILLOTON      | Status: Associated Throughput:                                                   |
|                          | Speed: 11 Mbps                                                                   |
|                          | Type: Infrastructure                                                             |
|                          | Encryption: None Tx:0.00% Total:0.00%                                            |
|                          | SSID: WiFi-11N Router                                                            |
|                          | Signal Strength:                                                                 |
|                          | Link Quality:                                                                    |
|                          | Network Address                                                                  |
|                          | Network Address:                                                                 |
|                          | TP Address: 192.168.16.106                                                       |
|                          | Subnet Mask: 255.255.0                                                           |
|                          | Gateway: 192.168.16.1                                                            |
|                          | RoNew ID                                                                         |
|                          |                                                                                  |
|                          |                                                                                  |
|                          |                                                                                  |
|                          |                                                                                  |
|                          |                                                                                  |
|                          |                                                                                  |
| Show Tray Icon           | Disable Adapter Close                                                            |
| Radio Off                |                                                                                  |
| Ready                    | NUM                                                                              |

Hinweis: Dies ist eine Kurzanleitung, die vollständige Anleitung mit allen Einstellungen finden Sie auf der mitgelieferten Treiber CD.

Copyright © JOY-iT<sup>®</sup> 2010 Alle Rechte vorbehalten, Nachdruck, Vervielfältigung nur mit schriftlicher Genehmigung des Markeninhabers.

www.joy-it.net